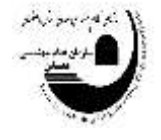

## بسمه تعالى

لطفاً جهت ثبت دروس آموزشی توسط مدرسین جدید در سامانه سنم به ترتیب مراحل زیر انجام شود:

- ۱- به پورتال سازمان به آدرس Isfahan.imeo.ir مراجعه نمایید.
  - ۲- گزینه سامانه سنم را انتخاب نمایید.

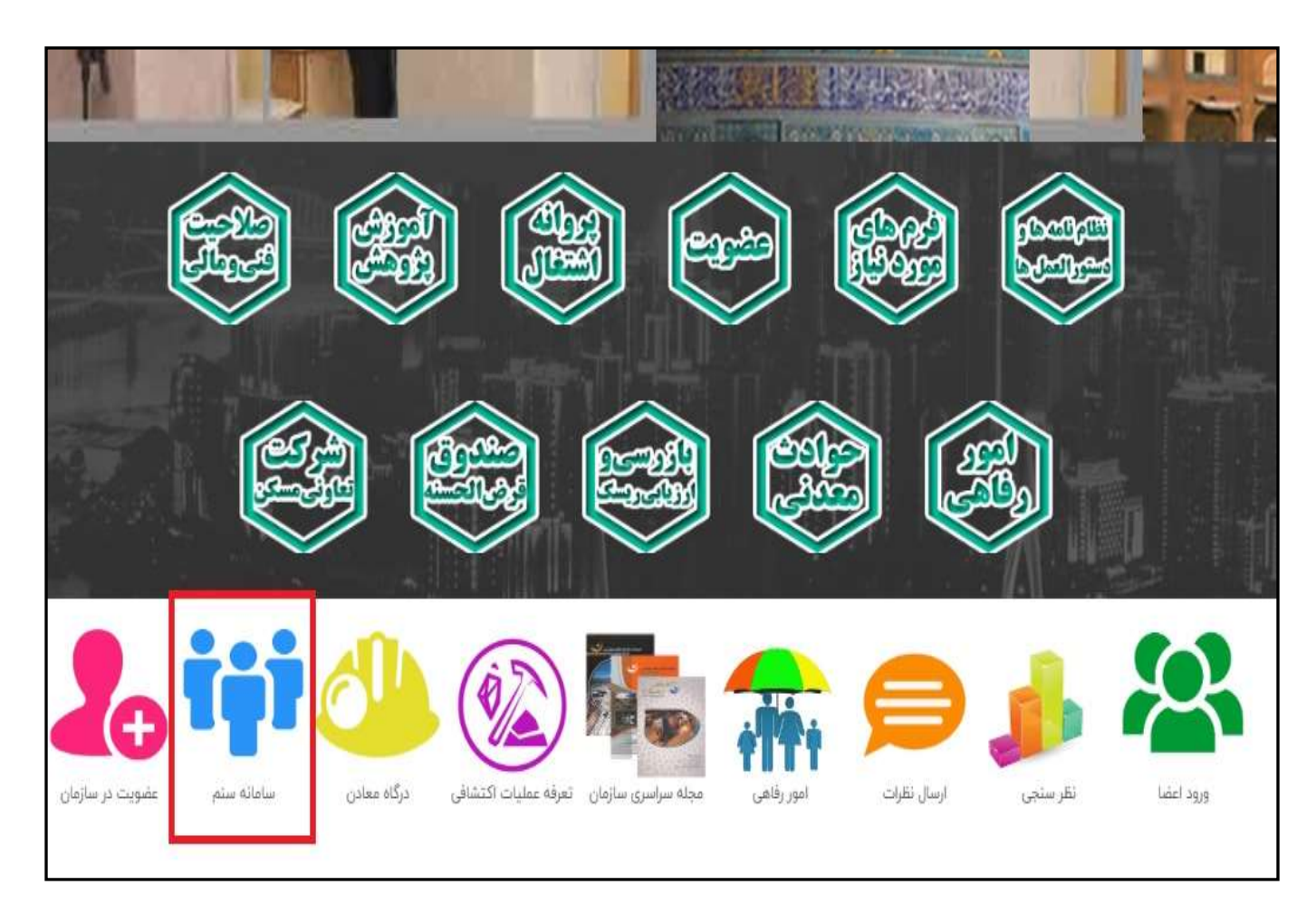

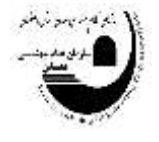

اطلاعیه واحد آموزش و پژوهش سازمان نظام مهندسی معدن استان اصفهان: راهنمای تصویری ثبت نام مدرسین جدید

۳. روی قسمت مشخص شده با علامت ≡ کلیک نمایید تا نوار آبی رنگ در سمت راست صفحه نمایان شود.

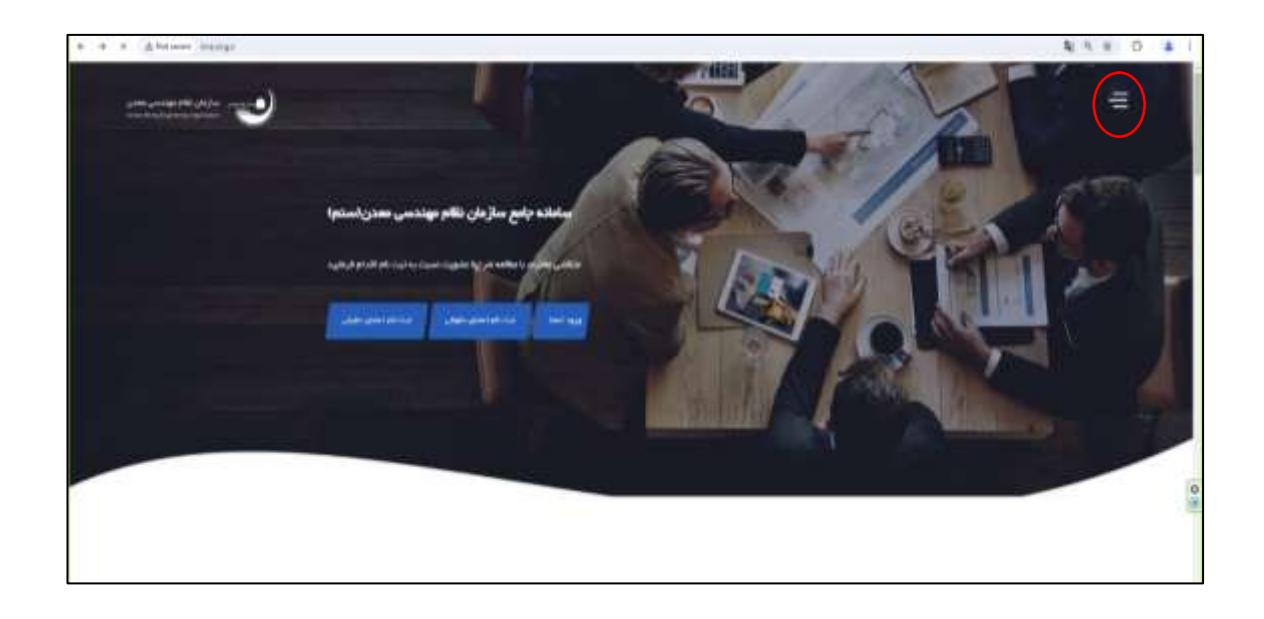

۴. گزینه درگاه آموزش را از نوارآبی رنگ سمت راست صفحه انتخاب نمایید.

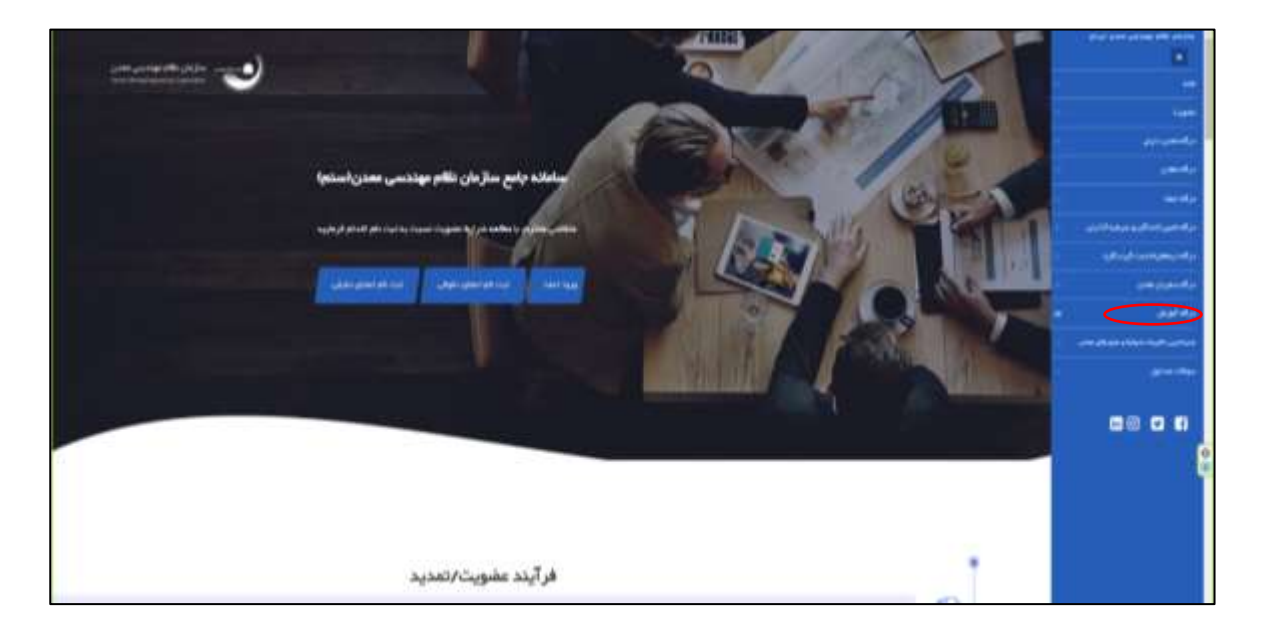

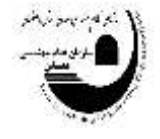

اطلاعیه واحد آموزش و پژوهش سازمان نظام مهندسی معدن استان اصفهان: راهنمای تصویری ثبت نام مدرسین جدید

۵. گزینه ثبت نام مدرسین را انتخاب نمایید.

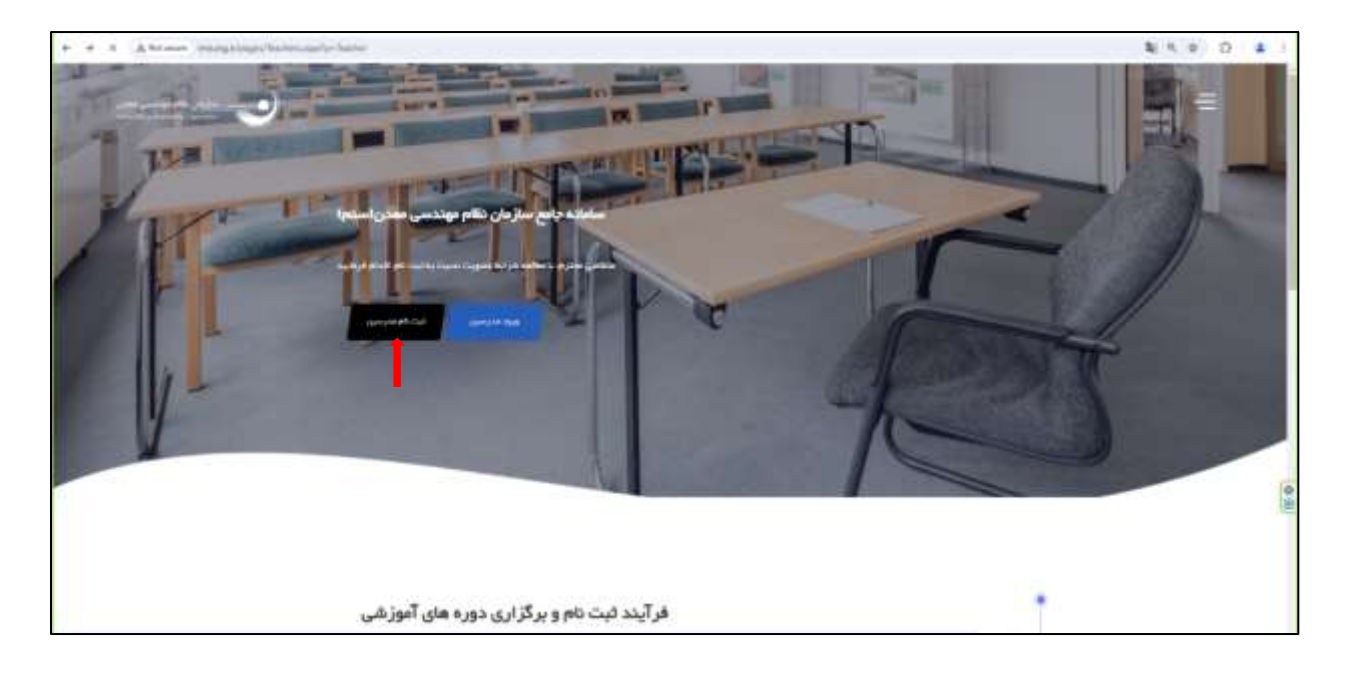

۶. بلافاصله صفحه زیر نمایش داده میشود. در مورد نوع عضویت اگر عضو سازمان نظام مهندسی معدن نیستید گزینه عضو سازمان نیستم را مشخص نمایید.

| <ul> <li>a. A meaning conduction properties and a properties</li> </ul> |                                                                                                    |                                                              | \$ 4. a) D &            |
|-------------------------------------------------------------------------|----------------------------------------------------------------------------------------------------|--------------------------------------------------------------|-------------------------|
|                                                                         |                                                                                                    |                                                              | -                       |
|                                                                         | 0                                                                                                    |                                                              | · ·                     |
|                                                                         | Contraction (                                                                                                    |                                                              |                         |
|                                                                         |                                                                                                    |                                                              | No. of Concession, Name |
|                                                                         | date.                                                                                                    |                                                              | -                       |
| A.C.                                                                    |                                                                                                    |                                                              |                         |
|                                                                         |                                                                                                    |                                                              |                         |
|                                                                         | مينافينه                                                                                                    |                                                              |                         |
|                                                                         |                                                                                                    |                                                              |                         |
|                                                                         |                                                                                                    |                                                              | 144.0                   |
|                                                                         |                                                                                                    |                                                              |                         |
|                                                                         |                                                                                                    |                                                              |                         |
|                                                                         |                                                                                                    |                                                              |                         |
|                                                                         |                                                                                                    |                                                              |                         |
|                                                                         | <b></b>                                                                                                    | الىرىنى ₹<br>چورى - قرابلى لىنام مەت الىي- خرارى براڭ راڭ دە |                         |
|                                                                         |                                                                                                    | Contraction of the second station of                         |                         |
|                                                                         | <ul> <li>Company of the second second se</li></ul> | ALLEFTER. ALLEFTER. ALLEFTER                                 |                         |
|                                                                         | * Warufatos                                                                                                    |                                                              |                         |
|                                                                         | <ul> <li>desidence</li> </ul>                                                                                                    | 10 Jan                                                       |                         |

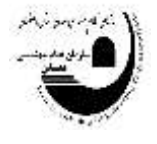

۲. در صورتیکه عضو سازمان نظام مهندسی معدن می باشید، گزینه عضو سازمان هستم را انتخاب نمایید.

| € → 0 | A Not secure imm.org.ir/pages/Reg_teacher.asps?p=Teacher | \$ki @ ☆ ▲ i                                        |
|-------|----------------------------------------------------------|-----------------------------------------------------|
|       |                                                          |                                                     |
|       | ه ال ال ال ال ال ال ال ال ال ال ال ال ال                 | annen and p                                         |
|       | Algebrack at                                             | الوي ماديناد را حقاض حليناد                         |
|       |                                                          | print print and                                     |
|       |                                                          | ania a faith anns an anns an anns anns anns anns an |
|       | mir                                                      | - United States                                     |
|       | agas baga                                                | stant.                                              |
|       |                                                          |                                                     |
|       |                                                          |                                                     |

۸. اگر گزینه عضو سازمان هستم را انتخاب نمایید، صفحه زیر نمایش داده می شود. نام کاربری شماره عضویت و گذر واژه کد ملی شما است.

| - 0        | 🕺 اساردان تظام مهندسي معدن | 🕲 inconsit/pages/Reg_teachers 🗴    | +                                        |            | -    |    | × |
|------------|----------------------------|------------------------------------|------------------------------------------|------------|------|----|---|
| <b>←</b> → | C (A Not secure imatory    | m/pages/Rag_teacher.aspx?p=Teacher | 2                                        | <b>9</b> 0 | Q, 😭 | *  |   |
|            |                            |                                    | where the stand standing the part of the |            |      | ∎. | 2 |
|            |                            |                                    | 1000                                     | 1.5        |      |    | - |
|            |                            |                                    | 1741                                     |            |      |    |   |
|            | _                          | -                                  | • 8                                      | -          |      | -  |   |
|            |                            |                                    |                                          |            |      |    |   |
|            |                            | -                                  |                                          |            |      | -  |   |
|            |                            | فيد الذيرات                        |                                          |            | 24   | -  |   |
|            |                            |                                    |                                          |            |      |    |   |

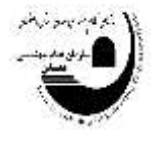

۹. در مرحله بعد استانی که در آن عضو نظام مهندسی هستید را انتخاب نمایید و در نهایت روی گزینه ثبت نام کلیک کنید.

| العن المستجدة<br>المستجدة<br>المستجمع  المستجدة<br>المستجمع  الممستجمع<br>المستجمع<br>المستجمع<br>المستجمع<br>المستجمع<br>المستجمع<br>المستجمع | العني المستجدة<br>المستجدة<br>المستجه<br>المستجمع المستحام<br>المستجمع  المستجمع  المستجمع  المستجمع  ا | الله المنازية<br>مستحديدة<br>مستحديدة                                                                           |         |
|----------------------------------------------------------------------------------------------------|----------------------------------------------------------------------------------------------------|----------------------------------------------------------------------------------------------------|---------|
| سنبین         سینین         نیزین مزین مزین مزین مزین مزین مزین مزین                                                                                                    | السنية<br>المراجع<br>المراجع<br>المراحع<br>المراحع المراحع<br>المراحع<br>المراحع<br>المراحع<br>المراحع<br>المراحع<br>المراحع<br>المراحع<br>المراحع<br>المراحع<br>المراحع<br>المراحع<br>المراحع<br>المراحع<br>المراحع<br>المراحع<br>المراحع<br>المراحع<br>الم<br>الم<br>الم<br>الم<br>الم<br>الم<br>الم<br>الم<br>الم<br>الم                                                                        | مەسىرىدە.<br>سىلىرى                                                                                             |         |
|                                                                                                    |                                                                                                    |                                                                                                    |         |
|                                                                                                    | المنينة:                                                                                                    | en sur D                                                                                                    |         |
|                                                                                                    |                                                                                                    |                                                                                                    | inites, |
|                                                                                                    |                                                                                                    |                                                                                                    |         |
| Al.         Al.           Addression         Al.           Al.         Al.           Addression         Al.           Al.         Al.           Al.         Al.           Al.         Al.           Al.         Al.           Al.         Al.           Al.         Al.           Al.         Al.           Al.         Al.                                                                                                    |                                                                                                    | age anges that                                                                                                  |         |
| للمراج مهدلی:<br>(1)<br>(1)<br>(1)<br>(1)<br>(1)<br>(1)<br>(1)<br>(1)<br>(1)<br>(1)                                                                                                    | A Constraint of the second of the second of                                                                                                    |                                                                                                    |         |
|                                                                                                    |                                                                                                    | s data produktion a series a series a series a series a series a series a series a series a series a series a s |         |
| and the second second se                                                                                                    | and the second second second second second second second second second second second second second second second                                                                                                    |                                                                                                    |         |
|                                                                                                    |                                                                                                    | anga ka anga                                                                                                    |         |
|                                                                                                    |                                                                                                    |                                                                                                    |         |

۱۰. پس انتخاب استان محل عضویت، صفحه زیر نمایش داده می شود.

| * | » a | △ Not acure                                    | ime.org.it/pages/Re | g_teacher.aspx7p | =Teacher  |          |          | 40 | а, | 介 | + |   |
|---|-----|------------------------------------------------|---------------------|------------------|-----------|----------|----------|----|----|---|---|---|
| U |     |                                                |                     |                  |           |          |          |    |    |   |   |   |
|   |     |                                                |                     |                  |           |          |          |    |    |   |   |   |
| 1 |     | an a san an an an an an an an an an an an an a |                     |                  | -         |          |          | 0  |    | - |   | 1 |
|   | -   |                                                | А.                  |                  | ngan<br>A | مال اليف | -set spa | 9  |    |   |   |   |
|   |     |                                                |                     |                  |           |          |          |    |    |   |   |   |
|   |     |                                                |                     |                  |           |          |          |    |    |   |   |   |
| 1 |     |                                                |                     |                  |           |          |          |    | 40 |   |   |   |

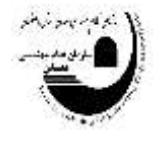

اطلاعیه واحد آموزش و پژوهش سازمان نظام مهندسی معدن استان اصفهان: راهنمای تصویری ثبت نام مدرسین جدید

۱۱. از گزینه نوع فعالیت: سه گزینه تالیف، تدریس و پژوهش نمایش داده می شود.

| e + 0 | 2 A Not senare | ime.org.k/papes/Reg.teacher.as | ps1p=Teacher |                                          | \$c     | 0, 🕁 👗 🕴        |
|-------|----------------|--------------------------------|--------------|------------------------------------------|---------|-----------------|
| •     | an sharar      |                                | at ana       |                                          |         | and a second    |
|       | aa 0           |                                | ngan<br>Refe | an an an an an an an an an an an an an a | nga jan | ustage<br>Artic |
|       |                |                                |              |                                          |         | ~               |
|       |                |                                |              |                                          | -       | 0               |

۱۲. اگر در قسمت نوع فعالیت، گزینه پژوهش را انتخاب می کنید در سایر گزینه ها به ترتیب عنوان پژوهش، محل انجام پژوهش، تاریخ شروع و اتمام پژوهش را وارد نمایید.

|      | 8 . | ن اطام مهندس معدر | Apple: W | Ø inangi    | ir/pages/% | g,Malfiel> X  | +      |             |         |                                                   |    |   |     | -    | 0 | × |
|------|-----|-------------------|----------|-------------|------------|---------------|--------|-------------|---------|---------------------------------------------------|----|---|-----|------|---|---|
| +    | + a | A Not secure      | ineorg   | x/pages/Reg | teaction.  | aign?p-Teacha | e.     |             |         |                                                   | 84 | 9 | Q,  | \$   | 2 | - |
|      |     |                   |          |             |            |               |        |             |         |                                                   |    |   |     | _    | _ | 3 |
|      |     |                   |          |             |            |               |        |             |         |                                                   |    |   | - 1 |      |   | 1 |
|      |     |                   |          |             |            | j.            |        | )           |         |                                                   |    | E |     |      | - |   |
| -111 |     | 101000            | -        |             |            | -             | 10 (m) | (dependent) |         |                                                   |    |   |     |      | - | - |
|      |     |                   |          |             |            |               |        |             |         |                                                   |    |   |     |      |   |   |
|      |     |                   |          | -           |            | 1.000         |        | (dep), de   |         |                                                   |    |   |     |      |   |   |
|      |     |                   |          | 1411/1627   |            | 1344-04-30    |        | operation.  | i shayb | al a faith an an an an an an an an an an an an an | ~  |   |     | .845 |   |   |
|      |     |                   |          |             |            |               |        |             |         |                                                   |    |   |     |      |   |   |
|      |     |                   |          |             |            |               |        |             |         |                                                   |    |   |     |      |   |   |
|      |     |                   |          |             |            |               |        |             |         |                                                   |    |   |     |      |   |   |
|      |     |                   |          |             |            |               |        |             |         |                                                   |    |   |     |      |   |   |
|      |     |                   |          |             |            |               |        |             |         |                                                   |    |   | 0   |      |   |   |

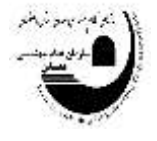

۱۳. روی گزینه اضافه کلیک نمایید تا فعالیت های پژوهشی شما به صورت جدول در زیر ثبت گردد و در نهایت گزینه ثبت را انتخاب نمایید.

| ÷ | 4 | C | A Not secure           | ime.org.ir/pages/Re | ig_teacher.aspx?p- | Teacher |              |                                 | n- \$() | Q,  | \$                | *   | ł |
|---|---|---|------------------------|---------------------|--------------------|---------|--------------|---------------------------------|---------|-----|-------------------|-----|---|
|   |   |   |                        |                     |                    |         |              |                                 |         |     | E                 | L., | ø |
|   |   |   | (*)<br>123.000.000.000 |                     |                    |         | -            |                                 |         |     |                   | -   |   |
|   |   |   | w 0                    | -                   |                    | 1004    | سل رژوهان    | -utestautee                     | 4       |     | در اطلیت<br>در اس | 2   |   |
|   |   |   | در هچت                 | ناريخ للفام         | تاريخ شرياع        |         | سول برگزاری، |                                 | 1,010   | /pe | - 40              |     |   |
|   | × |   | and a                  | 10+12+1010          | 101501/8%          | يكو سوي | 100 C        | <br>للاحت ( الوالي مراجع الوالي | ÷.      |     | 1                 |     |   |
|   |   |   |                        |                     |                    |         |              |                                 |         |     |                   |     |   |
|   |   |   |                        |                     |                    |         |              |                                 |         | 0   |                   | į.  |   |

۱۴. بعد از ثبت فعالیت های پژوهشی خود ازگزینه نوع فعالیت، روی تدریس کلیک نمایید.

| + | ÷ | G | A Not secure | ime.org.ir/joeges/Re                     | g_teacher.aspx?p=Teacher | ţ.  |       |   |                                     | Øv | taj e  | 4 | * 1 |
|---|---|---|--------------|------------------------------------------|--------------------------|-----|-------|---|-------------------------------------|----|--------|---|-----|
|   |   |   |              | _                                        |                          |     |       |   |                                     |    |        | E | 1   |
|   |   |   |              | an an an an an an an an an an an an an a |                          |     |       | _ |                                     | -  |        |   | -   |
|   |   |   | utar (†      |                                          |                          | 904 | waxw. |   | n <sub>a</sub> ge <sub>s</sub> tipe | ¥  |        |   |     |
|   |   |   |              |                                          |                          |     |       |   |                                     |    |        |   |     |
|   |   |   |              |                                          |                          |     |       |   |                                     |    | - 14 B |   | 1   |

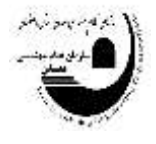

۱۵. پس از انتخاب تدریس، به ترتیب عنوان دوره، محل برگزاری دوره، تاریخ شروع و تاریخ اتمام دوره آموزشی را وارد و در نهایت گزینه اضافه را انتخاب نمایید.

| * | 4 | a  | A Not secure                      | ime.org.ir/pages/Rej | g 3nacher aups | 7p=Teacher |                                      |          |                  | en Bj | Q,                                    | Ŷ        | * |
|---|---|----|-----------------------------------|----------------------|----------------|------------|--------------------------------------|----------|------------------|-------|---------------------------------------|----------|---|
|   |   |    |                                   | _                    |                |            |                                      |          |                  |       |                                       | .=       | - |
|   |   |    | يې د دې د د د د<br>دور د دې د د د | -                    | -              |            | -                                    | •        | -                |       |                                       |          |   |
|   |   | ++ | ur (B                             |                      |                | 1254       | nad bed<br>II. son provide the state |          | nan dan          | 4.    |                                       | -span pr |   |
|   |   |    | نوع فعاليت                        | تقريخ المام          | وعده و         | <i>μ</i>   | سن برازاری دوره                      |          |                  | *,#*G | a a a a a a a a a a a a a a a a a a a | بطيقان   |   |
|   | × |    | (int)                             | 18-12-4779           | 1773/19274     | -          | al addition                          | Uliper 2 | فاد ويشماني يؤلس | ine . |                                       | 1        |   |
|   |   |    |                                   |                      |                |            |                                      |          |                  |       |                                       |          |   |
|   |   |    |                                   |                      |                |            |                                      |          |                  |       |                                       |          |   |
|   |   |    |                                   |                      |                |            |                                      |          |                  |       | 0                                     | _        |   |

۱۶. پس از انتخاب گزینه اضافه، سوابق تدریس شما به صورت جدول در زیر سوابق پژوهشی نمایش داده میشود. سپس گزینه ثبت را انتخاب نمایید.

| n,                | anan ana  |                | al an                   |                  |                           | .3.            |
|-------------------|-----------|----------------|-------------------------|------------------|---------------------------|----------------|
| • ]<br>•• . •• •• | in and    |                | -                       |                  |                           |                |
|                   |           |                |                         |                  |                           |                |
|                   |           |                |                         |                  |                           |                |
|                   |           | 1944           | 1000                    | -                | 1,01,000<br>V.            |                |
| ورهيت             | مريغ تسمر | and days       |                         | سل برگزاری دوره  | **                        | a gayan sayaya |
| ×                 | in tests  | Length and the | ويركبه استودن           | (é               | متحدد ويشيعهن واسبت دوران |                |
| ×                 | WORKS AND | SPACEARAS.     | وتسبي جلدن أسادن أستيون | an alles (An Jun | بوره الشراري              | ÷              |

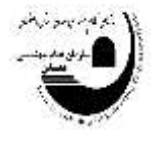

۱۷. از گزینه نوع رسته، رسته مورد نظر (رسته ای که عنوان دوره آموزشی درخواستی شما را مشمول می شود) را انتخاب نمایید.

| e. | a | A Net secure | ime.org.ir/pages/Reg_teacher.as                                                                                                    | px?p=Teacher              |       |   |                    | :04 | <b>R</b> () | 0,                                | Ŷ                        | *      | 1 |
|----|---|--------------|----------------------------------------------------------------------------------------------------|---------------------------|-------|---|--------------------|-----|-------------|-----------------------------------|--------------------------|--------|---|
|    |   |              |                                                                                                    |                           |       |   |                    |     |             |                                   | E                        | Ľ.     |   |
|    |   |              |                                                                                                    |                           |       |   |                    |     |             |                                   | Question                 | - call | 1 |
|    |   |              | and the state of the state of t |                           | -     | • |                    |     |             |                                   |                          |        |   |
|    |   |              |                                                                                                    |                           |       |   |                    |     |             |                                   |                          |        |   |
|    |   |              |                                                                                                    | 0.4.4.00.4.4.00.4.4.00.4. | 40.44 | 5 | and a state of the | 10  |             |                                   | Course of the            | 1      |   |
| -  |   |              |                                                                                                    |                           |       |   |                    | E   |             |                                   | amony hard               |        |   |
|    |   |              |                                                                                                    |                           |       |   |                    |     |             |                                   | e Schanter               |        |   |
|    |   |              |                                                                                                    |                           |       |   |                    | Ľ   | Starr.      | , 440<br>, 4<br>, 4<br>, 4<br>, 4 | runru<br>autou<br>igtgen |        |   |
|    |   |              |                                                                                                    |                           |       |   |                    |     |             |                                   |                          |        |   |
|    |   |              |                                                                                                    |                           |       |   |                    |     |             |                                   |                          |        |   |
|    |   |              |                                                                                                    |                           |       |   |                    |     |             |                                   | _                        |        |   |
|    |   |              |                                                                                                    |                           |       |   |                    |     | 1           | - <b>u</b> 0                      |                          | B      |   |

۱۸. از گزینه عنوان دوره ها، نام درسی که آمادگی و درخواست تدریس دارید را اضافه نمایید. در قسمت توضیحات شرایط اعضایی که مجاز به انتخاب آن دوره هستند (کارورز، ارتقاء پایه ۳ به ۲، ۲ به ۱ و ۱ به ارشد) به صورت خودکار به رنگ سبز نمایش داده می شود.

| The second second second of the second second secon | . آفسی یا اوانین میدن و ترقیلی ( بیند و بایادا و . ::                                                  |    |      |        |        | 1 |     |
|----------------------------------------------------------------------------------------------------|----------------------------------------------------------------------------------------------------|----|------|--------|--------|---|-----|
| 🕈 مازمان تظام مهذتين ملدن 🕈 🖉 🕺 مازمان تظام مهذتين ملدن 🕈                                                                                                    | سیونی فی الفاظ<br>ایک بیدیکر                                                                           |    |      |        | -      | 0 | ×   |
| O A Not secure ime.org.ir/pages/fleg_teacher.aspx?p-                                                                                                    | ميني رين رينديلميني و المنطقة، فاريدين<br>ريندر من توريد و كاري موسطي معاني<br>1934 - محين محين المعلي | 00 | the: | 0,     | \$     | * | ł   |
|                                                                                                    | ر بورېغىنىي ئاسىدى ئاسىدى ئەسەر يەن بىنى<br>سېل ئاشلىك دىكانلاق جريدى يا بە                            |    |      |        |        |   |     |
|                                                                                                    | سومان بادی مودی<br>اسول بود مرج الاطار و آزارش زبان سارد الاطالی<br>193 ملسمی                          |    |      |        |        | - | •,• |
| 0 0                                                                                                    | مىلىمىرى بىدىنىدۇ بىرىدىنىدۇر (بىرىلىلىنى بر) ئىيرىن.<br>ئىيرىكارلىكى ئىلىرى                           | •  |      |        |        |   |     |
| and provide the set of the set of | المنتخذ موتد معندي به روم ( توفيز الألي .<br>المنتخذ فوت معدي به روفن ( توفيز من<br>محتج بد ا          |    |      |        |        | - | -   |
|                                                                                                    | ارور در به این این این این این این این این این این                                                     |    |      |        |        |   |     |
|                                                                                                    | الاستفاد مود معدني به برواني (بولمزيكي-برزي دائري)<br>مورد برداري متولي                                |    |      |        |        |   |     |
| 0 min                                                                                                    | التاقي بالدائر مسروع 👻 الترور 10 يوم مع 10 يوم مو (10 يوم يو 10 يوم                                    | ~  |      | 10.000 | 111 m. |   |     |
|                                                                                                    |                                                                                                    |    |      |        |        |   |     |
|                                                                                                    |                                                                                                    |    |      |        |        |   |     |
|                                                                                                    |                                                                                                    |    |      |        |        |   |     |
|                                                                                                    |                                                                                                    |    |      |        |        |   |     |
|                                                                                                    |                                                                                                    |    |      |        |        |   |     |

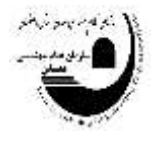

۱۹. گزینه اضافه را انتخاب نمایید تا اطلاعات درخواست دوره آموزشی شما به صورت جدول در پایین ثبت گردد. در نهایت پس از درخواست سایر دوره های آموزشی به همین منوال، گزینه ثبت را انتخاب نمایید تا درخواست شما توسط مسوول آموزش استان مورد بررسی قرار گیرد و سایر مراحل اداری طی شود.

| e  | 3 A Net secure | ime.org.ir/pages/Reg_teacher.as          | palp=Teacher  |                      |                                   | <b>B</b> () Q | *                               | 1 |
|----|----------------|------------------------------------------|---------------|----------------------|-----------------------------------|---------------|---------------------------------|---|
|    |                |                                          |               |                      |                                   |               | E                               |   |
| a. |                |                                          |               | -                    | 0                                 | 0             |                                 |   |
|    | 0              |                                          | 10 oktober 10 | ang Managaran Magana | مین بوده<br>استرو در با رو به این | •             | ور مند<br>بر مدر د <sup>م</sup> |   |
|    |                |                                          | توشيعات       | که دوره              |                                   | مرود رياونه   | رديف                            |   |
| ×  |                | ملتمر، الرآموزان متشامي رسيدين الولي و 2 |               | AP-EX10              | ن ۽ ٿريني ۽ ٿاير سنڌي             |               | (K)                             |   |
|    |                |                                          |               |                      |                                   |               |                                 |   |
|    |                |                                          |               |                      |                                   |               | _                               |   |
|    |                |                                          |               |                      |                                   | Ψ             |                                 |   |